## 브런트 에어젯 기가지니 홈IoT 앱과의 계정 연동 가이드/ 사용법 191203 ver

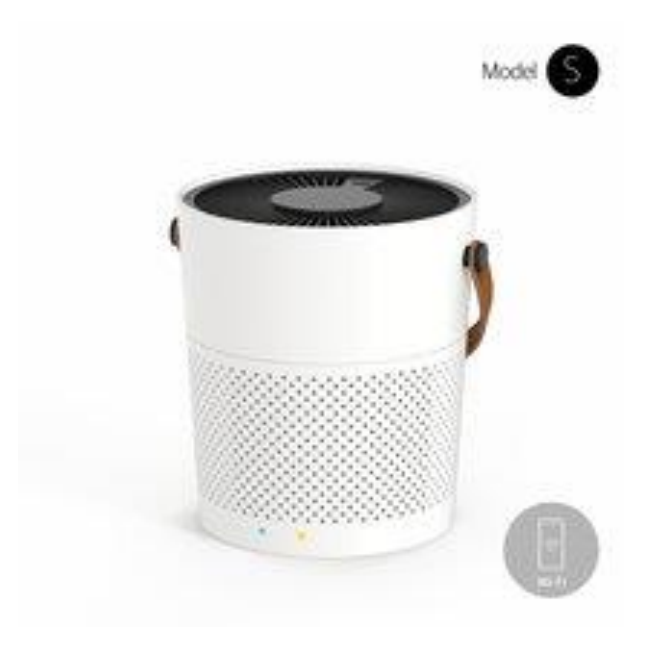

사용전 매뉴얼을 읽고 제품을 사용하세요. KT 홈페이지에 접속하면 최신 매뉴얼을 볼 수 있습니다.

## 1. 연동 모바일 앱

| <b>Mİ</b> KT LTE | 오후 5:24   | ● 7 8 93% ■)<br>FAQ |
|------------------|-----------|---------------------|
|                  | B         |                     |
| 등록한 휴대폰<br>비밀번호  | - 번호 또는 0 | 메일 주소               |
|                  | 로그인       |                     |
| 계정 정보 찾기         |           | 신규 계정 등록            |

| 패스워드를 '       | 입력하세요               |               |  |
|---------------|---------------------|---------------|--|
| ✔ 로그인 유지      | 4                   |               |  |
|               | 로그인                 |               |  |
| 로그의 요지 성정 시 : | 패이저너 오추 의허에 오이하여 3  | SALID         |  |
| 다른 휴대폰에서 동일   | ID로 접속 시, 이전 로그인 사용 | 지의 접속은 해제됩니다. |  |
|               |                     |               |  |
|               |                     |               |  |

2.기가지니 홈loT 앱

오전 9:41

GiGA Genie 홈 IoT

@ ┦ \$ 79% 🔳

IN KT LTE

KT ID

ID를 입력하세요

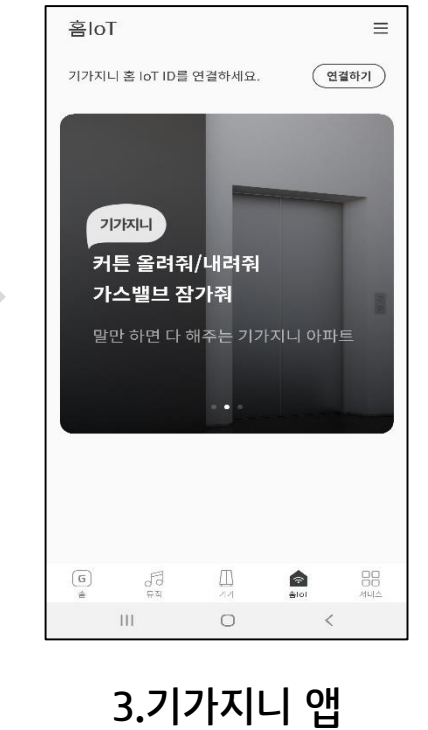

### 1. 브런트 앱

앱스토어와 구글 플레이에서 '브런트' 로 검색하세요

# 2. 브런트 앱 설치

회원가입 및 기기 페어링

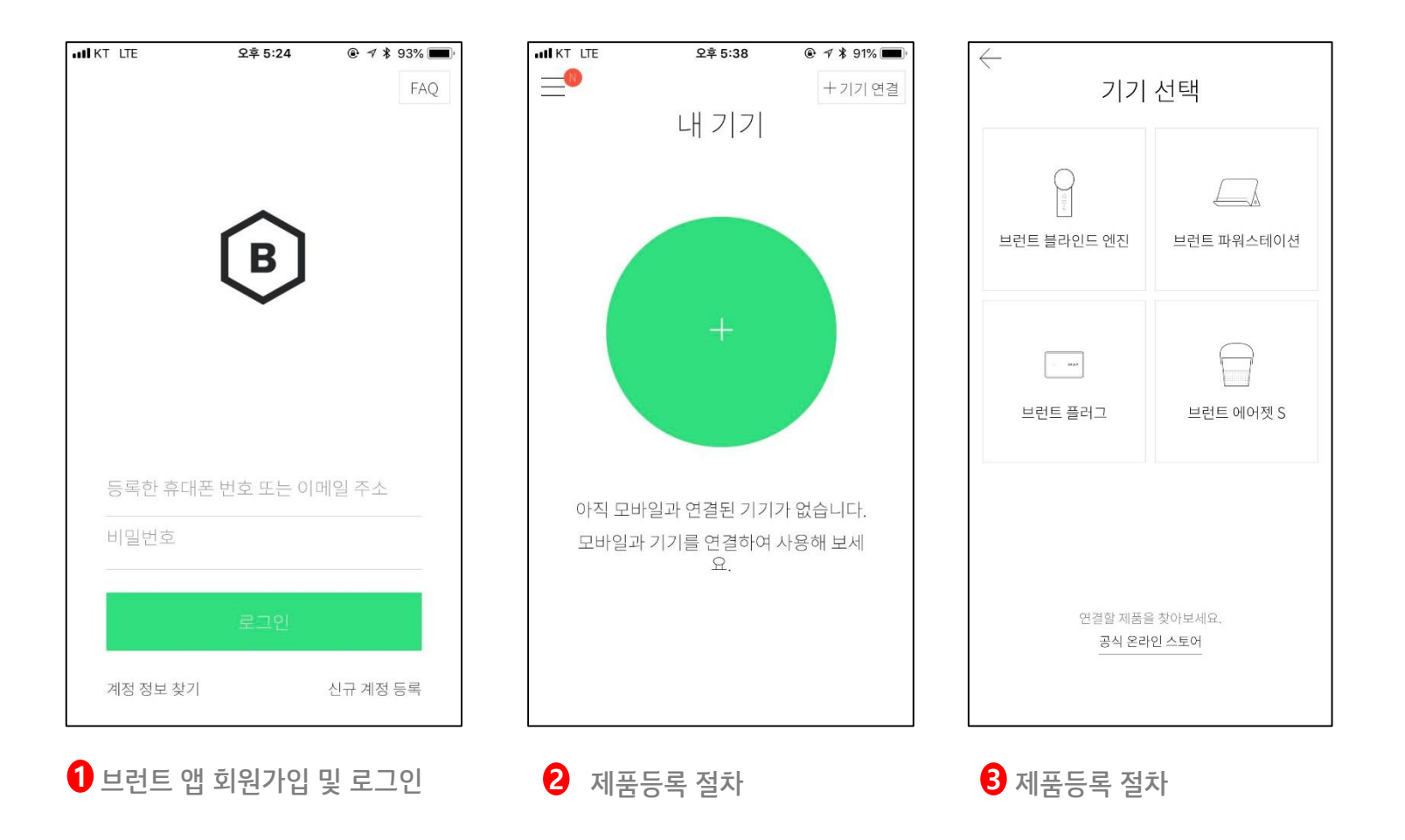

## 3. 브런트 앱 <-> 기가지니 홈 IoT 앱 계정연동

기가지니 홈IoT 앱 설치 및 계정 로그인

|            |            | <b>GiGA</b> Genie 홈 loT                                                                                                    |
|------------|------------|----------------------------------------------------------------------------------------------------|
|            |            | KT ID         ID를 입력하세요         패스워드         패스워드를 입력하세요                                                                                                    |
| Play Store | App Store  | ✓ 로그인 유지 ✓ 간편 로그인 로그인 다른 방법으로 로그인 하기                                                                                                    |
|            |            | KT아이디 찾기         비밀번호 찾기         회원가입           로그인 유지 설정 시 개인정보 유출 위험에 유의하여 주십시오.<br>다른 휴대폰에서 동일 ID로 캡숙 시, 이전 로그인 사용자의 캡숙은 해제됩니다.         GIGA Genie 홈/oT 개인정보 처리방침 |
| 모바일 앱스토어어  | l서 '기가지니 홈 | 2 기가지니 홈IoT 계정 가입 및 로그인                                                                                                    |

(KT.COM 통합 계정)

## 3. 브런트 앱 <-> 기가지니 홈 loT 앱 계정연동

브런트 계정 연동 - ID/PW 입력

| <b>CiCA</b> Copia <del>V</del> loT | х Ç Ф   | < 제휴 기기                 | < 브런트                               |
|------------------------------------|---------|-------------------------|-------------------------------------|
| yjh4***                            | 2019    | YUJIN 유진 로봇             |                                     |
| 공지사항                               | >       | FTLab <sup>9</sup> 에프티랩 | B                                   |
| 음성 명령 Tip                          | > 1./   | bue 프 필립스 후             |                                     |
| 제휴 아파트                             | > ^     |                         |                                     |
| 제휴 기기                              | > 정상 연결 | BRUNT 브런트               | Brunt ID ( Phone Number or E-Mail ) |
| 가족 사용자                             | > 정상 연결 | GiGA Genie 가상슈룩         | Password                            |
| 설정                                 | > 정상 연결 |                         |                                     |
| 제휴기기 안내                            | ><br>끼점 | HC 네트웨스 HK네트웍스          | Login                               |
| 고객지원/약관                            | > 연결 안됨 | DAACONDAS 파워매니저         |                                     |
|                                    |         | 기가지니 아파트 슬림 🗸 🗸         |                                     |
|                                    | 2       |                         |                                     |

1기가지니 홈 IoT 좌측 메뉴 > 제휴기기 선택 2 연동가능 제휴사 LIST 중 브런트 선택 3 브런트 계정 로그인

## 3. 브런트 앱 <-> 기가지니 홈 IoT 앱 계정연동

브런트 계정 연동 - 이름변경

| < 헤이홈                                                         | < 브런트        | Ċ               | < 이름변경                        |                |
|---------------------------------------------------------------|--------------|-----------------|-------------------------------|----------------|
| 연결된 서비스                                                       | 연결된 서비스      |                 | 창고 공기청정기                      | $\mathbf{x}$   |
| 첫째방 조명                                                        | 창고 공기청정기     | 이름변경            |                               |                |
| 첫째방 일괄스위치 이름변경<br>물                                           |              |                 | 방 이름<br>없음 우리집 거:<br>주방 침실 서재 | 실 안방 큰방 시탁실 내방 |
| 안내                                                            |              |                 | 방1 방2 방3                      | 방4 방5          |
| 제휴사 로그인이 완료 되었습니다.                                            |              |                 |                               |                |
| Tip 기기 이름을 변경하세요.<br>기가지니가 추천하는 이름으로 변경하고 음성으로<br>편리하게 이용하세요. |              |                 | 기기 이름                         |                |
| 확인                                                            |              |                 |                               |                |
|                                                               |              |                 |                               |                |
| 로그아웃                                                          | 로그아웃         |                 | 취소                            | 확인             |
| 값         값           메인         기기         모드                | 다 문<br>메인 기기 | ی<br>۲ <u>۵</u> | 다 문<br>메인 기                   | 2)<br>7) 모드    |

4 제휴사 로그인 완료 메시지

5기기별 이름변경

\*음성제어 가능한 이름으로 변경필요

# 3. 브런트 앱 <-> 기가지니 홈 loT 앱 계정연동

### 브런트 기기 목록 화면

| 미니            |         | ~      |
|---------------|---------|--------|
| 삼성            |         | $\sim$ |
| 시컴스코웨이        |         | ^      |
| 💮 대피실스마트      | 플러그     | 연결 안됨  |
| 🕀 대피실 플러그     |         | 꺼짐     |
| 🕑 대피실 전기측     | 정기      | 연결 안됨  |
| 🕑 대피실 공기측     | 정기      | 정상 연결  |
| <br>🕞 창고 공기청정 | 7       | 켜짇     |
|               | 🎲 그룹 설정 |        |
| 카투홈           |         | $\sim$ |
| 전체            |         | $\sim$ |
|               |         | Q      |

| < 거실 공기 <sup>:</sup> | 청정기 이름변경   | ☆ •      |
|----------------------|------------|----------|
|                      |            | 연결 안됨 처짐 |
|                      |            |          |
| 미세먼지                 |            | 9µg/m²   |
| 초미세먼지                |            | 9µg/m²   |
| 가스                   |            | 좋음       |
| 바람 세기                |            | 강풍 >     |
|                      |            |          |
| ()<br>메인             | 88<br>7171 | ی<br>عد  |

5 브런트 APP에서 페어링 한 기기 자동으로 연동 6 기기 선택 > 기기별 제어 가능

## 4. 기가지니 홈 IoT 앱 <-> 기가지니 앱 계정연동 방법

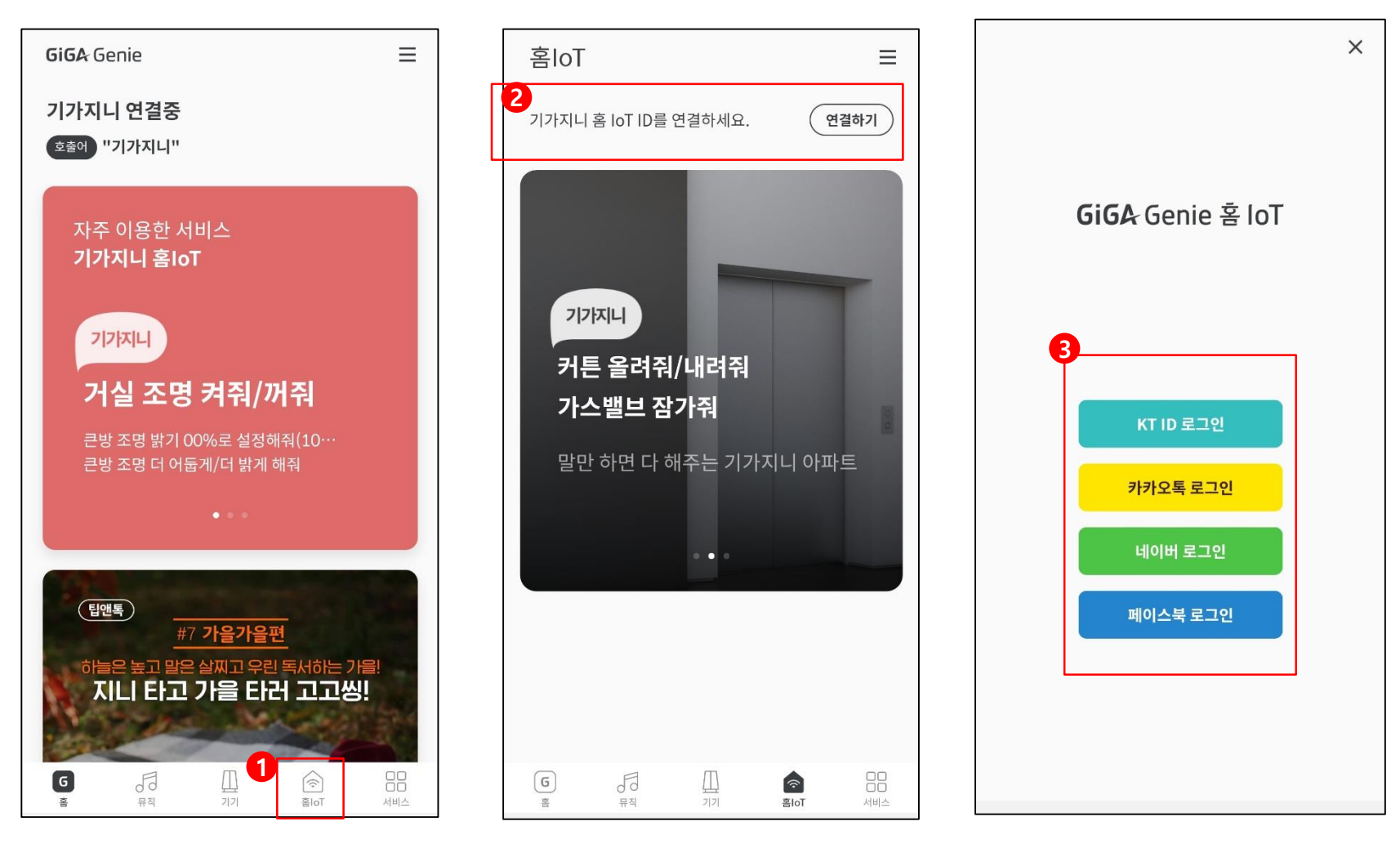

1 기가지니 앱 로그인 > 기가지니 홈loT 메뉴선택

TIP

2 연결하기 선택

3 기가지니 홈IoT 계정 로그인

- 음성제어를 하기 위해서는 기가지니 앱 계정과 연동 필수

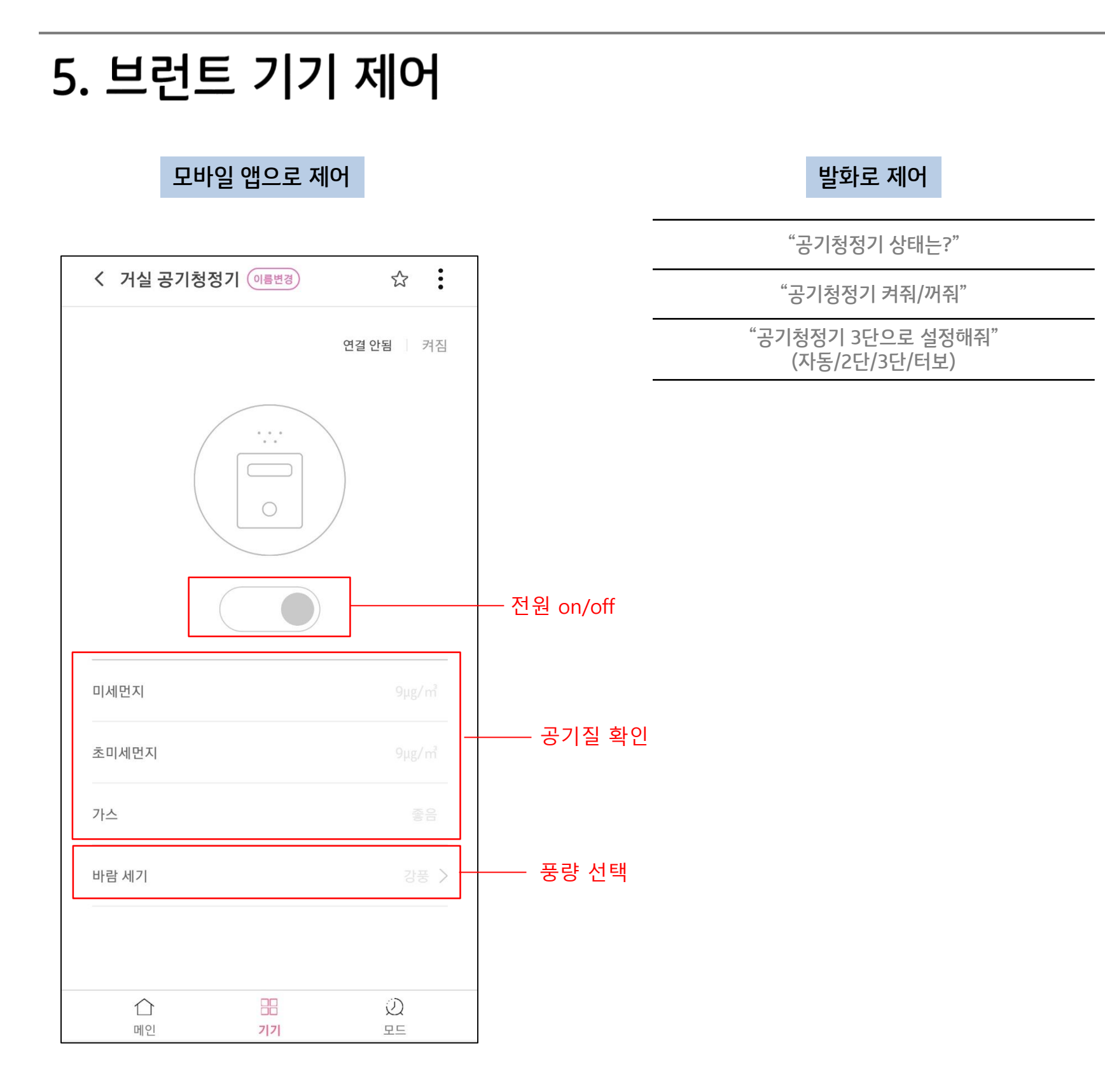

### FAQ

### Q1. 브런트 기기는 어떻게 연결하나요?

플레이 스토어/ 앱 스토어에서 브런트 앱을 다운로드 받아 앱에서 제공하는 연동가이드에 따라 공기청정기를 연결해주세요.

### Q2. 브런트 관련 문의사항은 어디로 문의하나요?

브런트 공기청정기기와 브런트 앱에 대한 문의사항은 브런트 고객센터로 접수해주시면 친절하게 답변 해드립니다. 브런트 고객센터 1588-3998

#### Q3. 음성제어가 제대로 되지 않습니다?

기가지니 홈IoT 앱에서 음성제어가 가능한 이름으로 기기명을 변경해주어야 합니다. 장소명+기기명 유형으로 등록이 필요합니다.

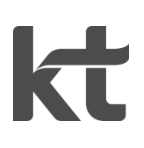